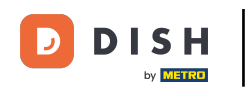

Benvenuto nell'applicazione DISH POS. In questo tutorial ti mostriamo come compilare e salvare la Fattura Elettronica.

| ≡ DISH POS OPS Test Set It | aly AREA ORDINI AP | ERTI ACCOUNT CLIENTI |            | ¢ |
|----------------------------|--------------------|----------------------|------------|---|
| Restaurant<br>2 posti      | Terrace            | Direct Sale          | E-Commerce |   |
|                            |                    |                      |            |   |
|                            |                    |                      |            |   |
|                            |                    |                      |            |   |
|                            |                    |                      |            |   |
|                            |                    |                      |            |   |

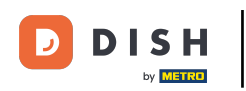

Una volta all'interno del tuo ambiente POS, premi su un'area. In questo caso abbiamo scelto il Ristorante.

| ≡ DISHPOS OPS Test Set I | taly AREA ORDINI AP | ERTI ACCOUNT CLIENTI |            | ¢ |
|--------------------------|---------------------|----------------------|------------|---|
| Restaurant<br>2 posti    | Terrace             | Direct Sale          | E-Commerce |   |
|                          |                     |                      |            |   |
|                          |                     |                      |            |   |
|                          |                     |                      |            |   |
|                          |                     |                      |            |   |
|                          |                     |                      |            |   |

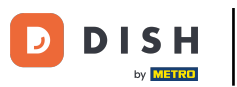

## Successivamente, dovrai selezionare una tabella. In questo esempio, sceglieremo il Tavolo 1.

| ≡ DISHPOS Restaurant | AREA ORDINI API | ERTI ACCOUNT CLIENTI |                     | ¢ |
|----------------------|-----------------|----------------------|---------------------|---|
| Table 1              | Table 2         | Table 3              | Table 4             |   |
| Table 5              | Table 6         | Table 7              | Table 8             |   |
| Table 9              | Table 10        | Table 11             | Table 12            |   |
| Table 13             | Table 14        | Table 15             | Table 16            |   |
| Table 17             | Table 18        | Table 19             | Table 20<br>2 posti |   |
|                      |                 |                      |                     |   |

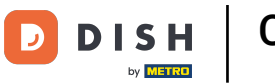

#### Ora sei nella vista tabella. Premi sull' area evidenziata e trascinala verso l'alto.

| ≡ DISH          | HPOS Tabl       | e 1  | ¢                      | 1) FOOD DRINKS OT | HER              |                      | ÷ ۶ 🗜                     |
|-----------------|-----------------|------|------------------------|-------------------|------------------|----------------------|---------------------------|
|                 |                 |      |                        | Aperitif          | Starters         | Salads               | Dishes                    |
|                 |                 |      |                        | Oysters Each      | Steak Tatare     | Raw Marinated Salmon | Bearnaise Steak And Fries |
|                 |                 |      |                        | Oysters Per Piece | Eendenlever�     | Burrata              | Meat Of The Day           |
|                 |                 |      |                        | Passionfruit      | Octopus�         | Classic Caesar       | Fish Of The Day           |
|                 |                 |      |                        | Caviare(10gr.)    | Sweetbreads �    |                      | Steak Tatare              |
| Ir              | nserimento      | Im   | porto totale<br>0.00 🗸 | lberico�(100qr.)  | Green Asperges 📀 |                      | Cheese Fondue             |
| Ē               |                 |      | ک<br>ک                 |                   | Lobster Soup     |                      | Mussels 📀                 |
| Fattura elettro | Apri cassetto d | Nota | Cliente                |                   |                  |                      | Season Vegetables         |
| 4               | 5               | 6    |                        |                   |                  |                      | 3-course Menu             |
| 1               | 2               | 3    | ₽IN (EFT) €            |                   |                  |                      | Next course               |
| 0               | 00              |      | CASH €                 | Supplements       | Desserts         | Menus                | Sauces                    |

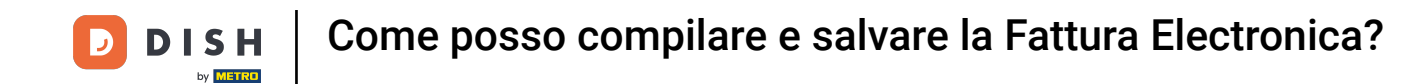

Ora vedrai diverse opzioni di tabella. Come detto all'inizio, vogliamo dare un'occhiata all'opzione Fattura elettronica. Per continuare premi quindi Fattura elettronica.

| ≡ DISH                   | POS Table                       | e 1               | ¢                  | FOOD DRINKS OT            | HER               |                      | ÷ ۶ 🚦                     |
|--------------------------|---------------------------------|-------------------|--------------------|---------------------------|-------------------|----------------------|---------------------------|
|                          |                                 |                   |                    | Aperitif                  | Starters          | Salads               | Dishes                    |
|                          |                                 |                   |                    | Oysters Each              | Steak Tatare      | Raw Marinated Salmon | Bearnaise Steak And Fries |
|                          |                                 |                   |                    | Oysters Per Piece         | Eendenlever       | Burrata              | Meat Of The Day           |
| In                       | iserimento                      | Imp               | oorto totale       | Passionfruit              | Octopus <b></b> � | Classic Caesar       | Fish Of The Day           |
|                          | $\otimes$                       |                   | 0,00 🗸             | Caviare(10gr.)            | Sweetbreads       |                      | Steak Tatare              |
| Fattura elettro          | Apri cassetto d                 | Nota              | Cliente            | lberico <b>A</b> (100gr.) | Green Asperges 📀  |                      | Cheese Fondue             |
| C<br>Stampa              | ်ငိုင်္သ<br>Numero di cop<br>*၊ | Listino prezzi    | لي<br>Numero cerca | ibenco (Toogi.)           | Lobster Soup      |                      | Mussels�                  |
| (ای)<br>Seleziona tavolo | Transazioni in                  | <b>G</b><br>Saldo |                    |                           |                   |                      | Season Vegetables         |
| 7                        | 8                               | 9                 | +/-                |                           |                   |                      |                           |
| 4                        | 5                               | 6                 |                    |                           |                   |                      | 3-course Menu             |
| 1                        | 2                               | 3                 | ₽IN (EFT) €        |                           |                   |                      | Next course               |
| 0                        | 00                              |                   | ු<br>CASH €        | Supplements               | Desserts          | Menus                | Sauces                    |

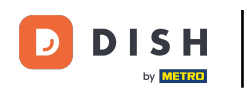

# Ora ti viene chiesto di inserire i dati dell'azienda a cui vuoi inviare la fattura elettronica. Nota: tutti i campi devono essere compilati.

|    |                     |                                                                                                    | Dishes                    |
|----|---------------------|----------------------------------------------------------------------------------------------------|---------------------------|
|    |                     |                                                                                                    | Bearnaise Steak And Fries |
|    |                     | Inserisci i dati dell'azienda a cui vuoi inviare la fattura elettronica. Tutti i campi sono obbligatori. | Meat Of The Day           |
| In | iserimento          | Numero IVA (deve contenere 11 cifre)                                                                     | Fish Of The Day           |
|    |                     | Nome dell'azienda                                                                                        | Steak Tatare              |
|    | Apri casset L.      |                                                                                                    | Cheese Fondue             |
|    | Numero di cop       | Indirizzo (via e numero civico)                                                                          | Mussels                   |
|    | Transazioni in<br>8 |                                                                                                    | Season Vegetables         |
|    | 5                   |                                                                                                    | 3-course Menu             |
|    | 2                   | Paese                                                                                                    | Next course               |
|    | 00                  | Cancella Annulla OK                                                                                      | Sauces                    |

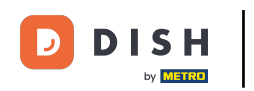

Come puoi vedere qui, abbiamo compilato i dati relativi a Numero IVA, Nome dell'azienda, Indirizzo, Codice postale, Città e Paese. Scorri verso il basso per vedere gli altri campi obbligatori.

|    |                           |                                                        |                                               |         | ⇒ 2 :                     |
|----|---------------------------|--------------------------------------------------------|-----------------------------------------------|---------|---------------------------|
|    |                           | Newon<br>Inserire i dati dell'azienda                  | Olashaa dala                                  |         | Dishes                    |
|    |                           |                                                        |                                               |         | Bearnaise Steak And Fries |
|    |                           | Inserisci i dati dell'azienda a cui vuoi inviare la fa | attura elettronica. Tutti i campi sono obblig | jatori. | Meat Of The Day           |
| ⊂h | nserimento                | Numero IVA (deve contenere 11 cifre)<br>00888190147    |                                               |         | Fish Of The Day           |
|    | $\otimes$                 | Nome dell'azienda                                      |                                               |         | Steak Tatare              |
|    | Apri cassetto d           | Luca Ferrari                                           |                                               | ×       | Cheese Fondue             |
|    | R<br>Numero di cop  <br>분 | Indirizzo (via e numero civico)<br>Via Milano 16       |                                               |         | Mussels                   |
|    | Transazioni in<br>8       |                                                        |                                               |         | Season Vegetables         |
|    | 5                         | Codice postale 23023                                   | Città<br>Chiesa in Valmalenco                 |         | 3-course Menu             |
|    | 2                         | Paese                                                  |                                               |         | Next course               |
|    | 00                        | Cancella                                               | Annulla                                       | ок      | Sauces                    |

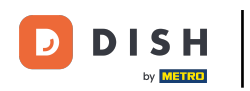

### Infine, inserisci il codice destinatario che deve contenere 6-7 caratteri alfanumerici.

| ≡ ріян Pos Table 1                | FOOD DRINKS                                                                                                    | OTHER                         |            | 5 P :                     |
|-----------------------------------|----------------------------------------------------------------------------------------------------|-------------------------------|------------|---------------------------|
| Γ.                                | Anno de la companya de la companya de | Obed are                      | Palada     | Dishes                    |
|                                   |                                                                                                    |                               |            | Bearnaise Steak And Fries |
| L                                 | iome dell'azienda<br>uca Ferrari                                                                                                    |                               |            | Meat Of The Day           |
| Insertmento I                     | ndirizzo (via e numero civico)                                                                                                    |                               |            | Fish Of The Day           |
|                                   |                                                                                                    |                               |            | Steak Tatare              |
| Fettura elettro Apri cassetto d 2 | odice postale<br>3023                                                                                                    | Città<br>Chiesa in Valmalenco |            | Cheese Fondue             |
| Stampa Numero di cop I            | aese                                                                                                    |                               |            | Mussels 🗞                 |
| Seleziona tavolo Transazioni in   | alia                                                                                                    |                               |            | Season Vegetables         |
| 4 5 O                             | odice destinatario (deve contenere 6-7 caratter<br>000000                                                                                                    | ri alfanumerici)              | $\otimes$  | 3-course Menu             |
| 1 2                               |                                                                                                    |                               |            | Next course               |
| 0 00                              | Cancella                                                                                                    |                               | Annulla OK | Sauces                    |

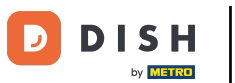

Una volta compilate tutte le informazioni richieste, premi su OK per salvarle e utilizzarle in futuro.

|                                                |                             |           |           | 6 P :                     |
|------------------------------------------------|-----------------------------|-----------|-----------|---------------------------|
| Incoriro i doti dell'oziondo                   |                             | ne Oolede |           | Dishes                    |
|                                                |                             |           | n         | Bearnaise Steak And Fries |
| Nome dell'azienda<br>Luca Ferrari              |                             |           |           | Meat Of The Day           |
| Indirizzo (via e numero civico)                |                             |           |           | Fish Of The Day           |
| Via Milano 16                                  |                             |           |           | Steak Tatare              |
| Codice postale<br>23023                        | Città<br>Chiesa in Valma    | alenco    |           | Cheese Fondue             |
| Paese                                          |                             |           |           | Mussels🛷                  |
| Italia                                         |                             |           |           | Season Vegetables         |
| Codice destinatario (deve contenere<br>0000000 | 6-7 caratteri alfanumerici) |           | $\otimes$ | 3-course Menu             |
|                                                |                             |           |           | Next course               |
| Cancella                                       |                             | Annulla O | к         | Sauces                    |

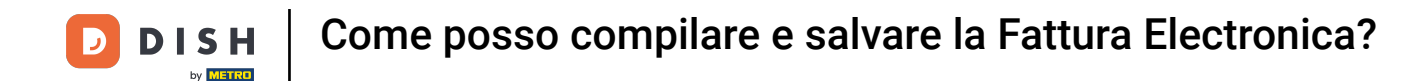

• Ora sei tornato alla visualizzazione del tavolo. Seleziona il metodo di pagamento che preferisci e paga l'ordine. Una volta terminato, la Fattura Elettronica verrà inviata a EFSTA.

|                     | POS * Tal                 | ble 1               | ج                    | i) 투 FOOD DRINKS   | OTHER           |                   | ÷ ۶ 🗜                  |
|---------------------|---------------------------|---------------------|----------------------|--------------------|-----------------|-------------------|------------------------|
| *Cappuccino         | )                         | x1 3,:              | 20 3,20              | Hot Drinks         | Special Coffees | Теа               | Softdrinks             |
| *Espresso           |                           | x1 2,9              | 90 2,90              | Cappuccino         | Cafe Rish       | Fresh Mint Tea    | Coca Cola Zero         |
| *Coffee             |                           | x1 2,9              | 90 2,90              | Espresso           | Cafe Bont       | Green Tea Jasmine | Coca Cola Light        |
| In                  | serimento                 | Imp                 | porto totale         | Coffee             | Cafe Espagnol   | Green Tea Lemon   | Fanta Orange           |
|                     | $\otimes$                 |                     | 9,00 🗸               | Doppio             | Cafe Italien    | Red Fruit         | Fanta Cassis           |
| Fattura elettro     | Sconto                    | Dividi ordine       | Nota                 | Latte Coffee       | Cafe France     | English Blend     | Schweppes Tonic        |
| とく<br>Cliente       | Stampa                    | 산작<br>Numero di cop | &<br>Elimina portate | Latte Macchiato    | Cafe Bailey     | Darjeeling        | Schweppes Bitter Lemon |
| S<br>Listino prezzi | ्रन्थ<br>Dividi il totale | لیے<br>Numero cerca |                      | Espresso Macchiato | -               | Peppermint        | Fuze Tea               |
| 7                   | 8                         | 9                   | +/-                  | Wiener Mixture     |                 | Earl Grav         | Nestea Sparkling       |
| 4                   | 5                         | 6                   |                      | Tap Beers          | Whiskey         | Bottle of Beers   | Foreign spirits        |
| 0                   | 00                        |                     | PIN (EFT) €          | Cognac             | Wines           |                   |                        |

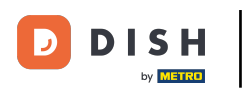

## Ecco fatto! Ora sai come compilare e salvare la Fattura Elettronica.

| ≡ DISHPOS Restaurant | AREA ORDINI AP | ERTI ACCOUNT CLIENTI |                     | ¢ |
|----------------------|----------------|----------------------|---------------------|---|
| Table 1              | Table 2        | Table 3              | Table 4             |   |
| Table 5              | Table 6        | Table 7              | Table 8             |   |
| Table 9              | Table 10       | Table 11             | Table 12            |   |
| Table 13             | Table 14       | Table 15             | Table 16            |   |
| Table 17             | Table 18       | Table 19             | Table 20<br>2 posti |   |
|                      |                |                      |                     |   |

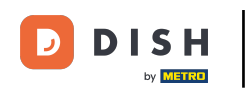

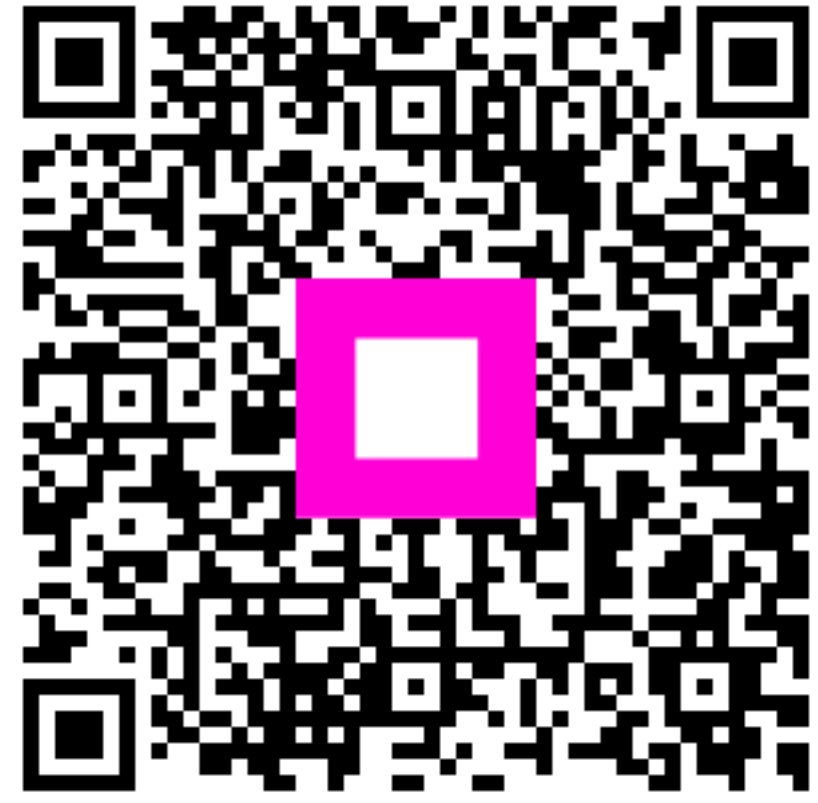

Scansiona per andare al lettore interattivo